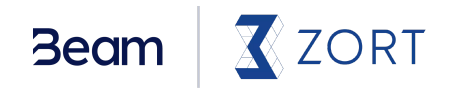

# การใช้งาน Beam Checkout

uu Zort

อัปเดตล่าสุด: พฤศจิกายน 2565

# การใช้งาน Beam บน Zort

### วิธีตรวจสอบสถานะการใช้งาน Beam

คุณสามารถตรวจสอบสถานะการใช้งานของ Beam ได้ที่เมนู "**ตั้งค่า**" จากนั้นไปที่ "**บริษัท/ร้านค้า**" เลือก "**ตั้งค่าการชำระเงิน"** หากเปิดใช้งานแล้ว สถานะการใช้งานจะขึ้นว่า "**เปิดการใช้งาน**"

| Z     | ZORT                        |    | Maeb Studio                                                                                                    | turannemilied 🕞 Ituidiaanaautiisis 🕧 🔺 😧 🕒                            |  |  |  |  |  |  |  |
|-------|-----------------------------|----|----------------------------------------------------------------------------------------------------|-----------------------------------------------------------------------|--|--|--|--|--|--|--|
| [.au] | รายงาน                      |    | เรามีทั้ง "ทีมงามที่พร้อม" จะให้คำแนะนำและ "แหล่งการเรียนรู้" ที่ท่านสามารถศึกษาได้ด้วยตนเอง อย่าลังเลที่จะใช้บริการ 🤉 📀 |                                                                       |  |  |  |  |  |  |  |
| Ê     | รายการขาย                   | ř  | ข้อมูลบริษัท/ร้านค้า                                                                                                    |                                                                       |  |  |  |  |  |  |  |
|       | รายการชื้อ                  | Ý  | บริษัท / ร้านค้า                                                                                                    | ตั้งค่าการช่าระเงิน                                                   |  |  |  |  |  |  |  |
| ≞     | สินค้า                      | ×  | ตั้งค่าโปรแกรม                                                                                                    | răjaja Baymant Gataway                                                |  |  |  |  |  |  |  |
| 뿅     | ลูกค้า/คู่ค้า               | Ý  | ตั้งค่าเอกสาร                                                                                                    | tion rayment dateway                                                  |  |  |  |  |  |  |  |
| ≌     | ร้านค้าออนไลน์              | Ť  | Šudada una stadu                                                                                                    | Payment Gateway                                                       |  |  |  |  |  |  |  |
| ¢     | ตั้งค่า                     | ^  | ด้านองกางจุดสง                                                                                                    | beam v                                                                |  |  |  |  |  |  |  |
|       | ข้อมูลส่วนตัว               |    | ตั้งค่าช่องทางการขาย                                                                                                    | Tilos 2 kar                                                           |  |  |  |  |  |  |  |
|       | บริษัท/ร้านค้า              |    | ตั้งค่า SMS                                                                                                    |                                                                       |  |  |  |  |  |  |  |
|       | ผู้ใช้งาน                   |    | ตั้งค่าการชำระเงิน                                                                                                    |                                                                       |  |  |  |  |  |  |  |
|       | สิทธิ์การใช้งาน             |    | ตั้งค่าการตรวจสอบสลิป                                                                                                    | คลy           สาระเงินออนไอน์         สาระเงินออนไอน์         QP Code |  |  |  |  |  |  |  |
|       | การแจ้งเตือน                |    | อัตโนมัติ                                                                                                    | (Beam) (mPay)                                                         |  |  |  |  |  |  |  |
|       | เชื่อมต่อบริการอื่น         |    |                                                                                                    |                                                                       |  |  |  |  |  |  |  |
| Ð     | แพ็คเกจ                     |    |                                                                                                    | 💿 สถานะการใช้งาน Beam                                                 |  |  |  |  |  |  |  |
| ۲     | .เปิดทดลองใช้ง <sup>-</sup> | IU |                                                                                                    | สถานะการใช้งาน เปิดการใช้งาน<br>ลงทะเบียนใช้บริการ BEAM               |  |  |  |  |  |  |  |

### วิธีแชร์ลิงก์การชำระเงินให้ลูกค้า

 วิธีการแชร์ลิงก์ Zort: เมื่อ "สร้างรายการขาย" บน Zort สำเร็จและกดบันทึกแล้ว ในหน้า "ราย ละเอียดรายการขาย" กด "Share Link" และกดปุ่มคัดลอกลิงก์ชำระเงิน หรือไปที่เมนู "ดูรายการ ขาย" ในแถบเมนูด้านซ้าย และกดที่ไอคอนคัดลอกลิงก์ของรายการที่ต้องการ จากนั้นนำลิงก์ไปวางใน ช่องแชทของลูกค้าเพื่อให้ลูกค้าชำระเงิน โดยลูกค้าจะสามารถชำระเงินผ่าน Beam และกรอกข้อมูล ต่างๆ เช่น ชื่อ-นามสกุล หรือที่อยู่จัดส่งได้จากลิงก์

| Z        | ZORT 📃                                                                                                 | 3 Maeb Studio                                                                                                    | tusurummäesd<br>0:00 ♀ 【5:15155anoui055 € 0 ♣ € ●                                                                                                    |  |  |  |  |
|----------|----------------------------------------------------------------------------------------------------|----------------------------------------------------------------------------------------------------|----------------------------------------------------------------------------------------------------|--|--|--|--|
|          |                                                                                                    | ดูรายละเอียด <b>"ส่วนต่อเติม"</b> เพื                                                                                                    | พิ่มเติมที่ <u>แพ็คเกจ</u> 🛛                                                                                                    |  |  |  |  |
| 60       | รายงาน                                                                                                 |                                                                                                    |                                                                                                    |  |  |  |  |
| Ê        | รายการขาย 🗠                                                                                            | < รายการขาย                                                                                                    | ් Share Link                                                                                                    |  |  |  |  |
|          | สร้างรายการขาย                                                                                         | S וטמ-נטטנול וטזי ואט וט                                                                                                    |                                                                                                    |  |  |  |  |
|          | ครายการขาย                                                                                             | 👌 ແບບໄຟລ໌                                                                                                    |                                                                                                    |  |  |  |  |
|          | 13                                                                                                    | คำสั่ง × 🕒 พิมพ์เอกสาร × 🗊 มริการส่งสินค้า ส่ง SMS ให้สุกค้า × ดกิจกรรมของรายการ                                                                                                    |                                                                                                    |  |  |  |  |
|          | บรทารสงสนคา                                                                                            |                                                                                                    |                                                                                                    |  |  |  |  |
|          | รับคืนสินค้า                                                                                           |                                                                                                    |                                                                                                    |  |  |  |  |
|          | แพ็คสินค้า                                                                                             |                                                                                                    | สถานะการเอนสนคา                                                                                                    |  |  |  |  |
| ⇔        | รายการชื้อ ~                                                                                           | 0155450                                                                                                    | Solouduri                                                                                                    |  |  |  |  |
|          |                                                                                                    |                                                                                                    |                                                                                                    |  |  |  |  |
|          |                                                                                                    |                                                                                                    |                                                                                                    |  |  |  |  |
| 7        | ZORT 🗐                                                                                                 | Maeb Studio                                                                                                    | 🕞 โซเซี่ยลคอมเมิร์ช 🗷 0 💄 🌲 😧 🕒                                                                                                    |  |  |  |  |
|          |                                                                                                    | ดรายละเอียด <b>"ส่วนต่อเติม</b> "                                                                                                    | เพิ่มเติมที่ แพ็คเกจ 🔞                                                                                                    |  |  |  |  |
| ш        | รายงาน ~                                                                                               |                                                                                                    |                                                                                                    |  |  |  |  |
| ŝ        | รายการขาย 🔬                                                                                            | รายการขาย                                                                                                    | นำเข้าไฟล์ (Excel) สร้าง สร้างอย่างง่าย                                                                                                    |  |  |  |  |
|          |                                                                                                    | จำนวน 16 รายการ แลล่าทั้งหมด 686 200 นาท                                                                                                    |                                                                                                    |  |  |  |  |
|          | สร้างรายการขาย                                                                                         |                                                                                                    |                                                                                                    |  |  |  |  |
|          |                                                                                                    |                                                                                                    |                                                                                                    |  |  |  |  |
|          |                                                                                                    | 🔍 เลขรายการขาย ชื่อลูกค้า ข่องทางการขาย และอื่นๆ                                                                                                    | แสดง <mark>วันที่ 👻 ย้อนหลัง 3 เดือน 🔹</mark> 🟹 ตัวกรอง โหนด 🍸 Q                                                                                                    |  |  |  |  |
|          | <mark>ดูรายการขาย</mark><br>บริการส่งสินค้า                                                            | 🔍 เลขรายการชาย ชื่อลูกค้า ช่องทางการชาย และอื่นๆ                                                                                                    | แสดง วันที่ • ป้อนหลัง 3 เดือน •  🏹 ตัวกรอง โหนด 🏹 🔍                                                                                                    |  |  |  |  |
|          | ดูรายการขาย<br>บริการส่งสินค้า<br>จับดีแล้นด้า                                                         | <ul> <li>( เลชรายการชาย ชื่อลูกค้า ช่องทางการชาย และอื่นๆ</li> <li>( คันหา: วันที่:1/8/2565-22/11/2565</li> </ul>                                                                                                    | แสดง วันที่ 🔹 ข้อนหลัง 3 เดือน 🔹 🦳 ตัวกรอง โหมด 🦳 🔍                                                                                                    |  |  |  |  |
|          | ดูรายการขาย<br>บริการส่งสินค้า<br>รับคืนสินค้า                                                         | <ul> <li>(ฉ เลชรายการชาย ซึ่งลูกค้า ซึ่งหางการชาย และอื่นๆ</li> <li>(ฉ คันหา: วันที่:1/8/2565-22/11/2565</li> <li>ทั้งหมด รอไอน (4) รอชำระ (3) สำเร็จ</li> </ul>                                                                                                    | ແລດວ <u>ວິນຕໍ່ + ຟ້ອບເກລັວ 3 ເດືອບ +</u> 🏹 ຕັວກຣອວ ໂກນດ 🏹 Q<br>                                                                                                    |  |  |  |  |
|          | สูรายการขาย<br>บริการส่งสินค้า<br>รับคืนสินค้า<br>แพ็คสินค้า                                           | <ul> <li>(</li></ul>                                                                                                    | แลดง <u>วันที่ ▼ ส้อนหลัง 3 เดือน ▼</u> (∀ ตัวกรอง) โหนด (∀ Q<br>(C)                                                                                                    |  |  |  |  |
| 鱼        | ตรายการชาย<br>บริการส่งสินค้า<br>รับคืนสินค้า<br>แพ็คสินค้า<br>รายการชื้อ                              | <ul> <li>เลชรายการชาย ซึ่งลูกค้า ช่องทางการชาย และอื่นๆ</li> <li>ด้านหา: วันที่:1/8/2565-22/11/2565</li> <li>ทั้งหมด solอน (4) soชำระ (3) สำเร็จ</li> <li># วันที่ รายการ ศัสดภา Share Link ลูกค้า ช่องทาง</li> </ul>                                                                                                    | ແລດ ວັນກໍ່ ເຟ້ອນເກລັນ 3 ເດືອນ ເ<br>ເ<br>ເ<br>ວັນລ່າວຄືມຄ້າ ມູລຄ່າ ລຕາປະ ຢ້າຣະເຈັບ                                                                                                    |  |  |  |  |
| <u>ش</u> | สูรายการขาย<br>บริการส่งสินค้า<br>รับคินสินค้า<br>แพ็คสินค้า<br>รายการชื้อ ~<br>รายการชื้อ ~           | <ul> <li>( เลชรายการชาย ซึ่งถูกค้า ช่องทางการชาย และอื่นๆ</li> <li>( กันหา: วันที่:1/8/2565-22/11/2565</li> <li>ทั้งหมด solอน (4) soชำระ (3) สำเร็จ</li> <li># วันที่ รายการ ศัสดอา Share Link ลูกค้า ช่องทาง</li> <li>1 วันนี้ SO-2022011006 (2)</li> </ul>                                                                                                    | uaao ວີນກໍ່ • ຢ້ວນກລັບ ເງິ ຕີວກຣວບ ໂກນດ ( ( 2 )<br>ເອ<br>ອີ ເງິນຄ່ວຍມີກາ ບູລກຳ ລາານະ ບຳຣະເວັບ<br>ອີ ເງິນສ່ວ                                                                                                    |  |  |  |  |
| <u>ن</u> | สูรายการขาย<br>บริการส่งสินค้า<br>รับคืนสินค้า<br>แพ็คสินค้า<br>รายการชื้อ ~<br>สินค้า ~               | Q เลชรายการชาย ขึ่งถูกค้า ข้องทางการชาย และอื่นๆ         Q กันหา: วันที่:)/8/2565-22/11/2565         ทั้งหมด       รอไอน (4)       รอช้าระ (3)       สำเร็จ         #       วันที่       รายการ       ศัสดิสา ปีอนาร       ลูกค้า       ช่องกาง         1       วันนี้       SO-2022011006 ๔/๔       ข้อมูลด้วอย่าง 6       ศัสดสางหน่าง                                                                                               | <ul> <li>มลอง วันที่ • ฝ้อนหลัง 3 เดือน • ♥ ตัวกรอง โหนด ♥ Q</li> <li>วันส่งสินค้า</li> <li>มูลค่า ลถานะ อำระเงัน</li> <li>ฃ ๗๖ ๗๖ ๓๖</li> <li>๑ ๓๐ ๗๖ ๓๖</li> <li>๓ ๗๖ ๓๖</li> <li>๓ ๗๖ ๓๖</li> <li>๓ ๗๖ ๓๖</li> <li>๓ ๗๖ ๓๖</li> <li>๓ ๗๖ ๓๖</li> <li>๓ ๗๖ ๓๖</li> <li>๓ ๗๖ ๓๖</li> <li>๓ ๗๖</li> <li>๓ ๗๖</li> <li>๓ ๗๖</li> <li>๓ ๗๖</li> <li>๓ ๗๖</li> <li>๗ ๗๖</li> <li>๓ ๗๖</li> <li>๗ ๗๖</li> <li>๗ ๗๖</li> <li></li></ul> |  |  |  |  |
| <br>⊕    | สรายการขาย<br>บริการส่งสินค้า<br>รับศิมส์หล้า<br>แพ็คสินค้า<br>รายการชื่อ ↓<br>สินค้า<br>ลูกค้า/ภูค้าา | Q เลขรายการขาย ขึ่งถูกค้า ข้องทางการขาย และอื่นๆ         Q คันหา: วันที่:1/8/2565-22/11/2565         ทั้งหมด       รอไอบ (4)       รอช้าระ (3)       สำเร็จ         #       วันที่       รายการ       ศักราด Share Link       ลูกค้า       ช่องกาง         1       วันนี้       SO-2022011006       ๔?       ข้อมูลตัวอย่าง 6       ศักรายแหล่งหม่าง         2       วันนี้       SO-2022011005       ๔?       -       ช่องทางตัวอย่าง | แลดง วันที่ • ฝ้อนหลัง 3 เดือน • ♥ ตัวกรอง       โหนด ♥ ♀         • วันส่งลินค้า       นูลค่า       ลถานะ       อประเงิน         • @ แก่ง       6,000       รอโอน       รอธิรระ          • 1       @ แก่ง       30,000       รอโอน       รักระบาทส่วน                                                                                                    |  |  |  |  |

 วิธีการแชร์ลิงก์ Beam: เมื่อ "สร้างรายการขาย" บน Zort สำเร็จและกดบันทึกแล้ว ไปที่เมนู "ดู รายการขาย" ในแถบเมนูด้านซ้าย และกดที่ไอคอนบัตรเพื่อคัดลอกลิงก์ชำระเงิน จากนั้นนำลิงก์ไปวาง ในช่องแชทของลูกค้าเพื่อให้ลูกค้าทำการชำระเงิน โดยลูกค้าจะสามารถชำระเงินผ่าน Beam และกรอก ข้อมูลต่างๆ เช่น ชื่อ-นามสกุล หรือที่อยู่จัดส่งได้จากลิงก์

| 3       | ZORT            | Maeb Stud                           | io                                    |                                         | 🕞 โซเซียลคอมเมิร์ช 🕄 0 🔺 🌲 🤪 😝                                    |              |                   |              |                    |     |
|---------|-----------------|-------------------------------------|---------------------------------------|-----------------------------------------|-------------------------------------------------------------------|--------------|-------------------|--------------|--------------------|-----|
|         |                 |                                     |                                       | ดูรายละ                                 | ดูรายละเอียด <b>"ส่วนต่อเติม"</b> เพิ่มเติมที่ <u>แพ็คเกอ</u> 🛛 🛛 |              |                   |              |                    |     |
| <u></u> | รายงาน          |                                     |                                       |                                         |                                                                   |              |                   |              |                    |     |
| Ê       | รายการขาย       | รายการเ                             |                                       | นำเข้าไฟล์ (Excel) สร้าง สร้างอย่างง่าย |                                                                   |              |                   | ง่าย         |                    |     |
|         | สร้างรายการขาย  | จำนวน 16 รายก                       | าร, มูลค่าทั้งหมด 686,200 บาท         |                                         |                                                                   |              |                   |              |                    |     |
|         |                 | 🔍 เลขรายการร                        | ขาย ชื่อลูกค้า ช่องทางการขาย และอื่นๆ |                                         |                                                                   | แสดง วันที่  | 👻 ย้อนหลัง 3 เดือ | u • 🖓 (      | สัวกรอง โหมด โ     | 7 Q |
|         | บริการส่งสินค้า | ุ คันหา: วันที่://8/2565-22/11/2565 |                                       |                                         |                                                                   |              |                   |              |                    |     |
|         | รับคืนสินค้า    | 2                                   |                                       |                                         |                                                                   |              |                   |              |                    |     |
|         | แพ็คสินค้า      | ทั้งหมด                             | รอโอน (4) รอชำระ (3) สำเร็จ           |                                         |                                                                   |              |                   |              |                    | C   |
| ⇔       | รายการชื้อ      | # 🗌 วันที่                          | <u>รายการ</u><br>คัดลอกลิงก์จ่ายเงิน  | ลูกค้า                                  | ช่องทาง                                                           | วันส่งสินค้า | มูลค่า            | สถานะ        | ชำระเงิน           |     |
|         |                 | 1 🗌 วันนี้                          | SO-2022011006 🗐 🔗                     | ข้อมูลตัวอย่าง 6                        | ตัวแทนจำหน่าย                                                     | 🖉 แก้ไข      | 6,000             | <u>รอโอน</u> | <u>รอซำระ</u>      | :   |
| æ       | สินค้า          |                                     | RC TTV D/O Label                      |                                         |                                                                   |              |                   |              |                    |     |
| **      | ลูกค้า/คู่ค้า   | 2 🗌 วันนี้                          | SO-2022011005 🗔 🔗                     | -                                       | ช่องทางตัวอย่าง 1                                                 | 🖉 แก้ไข      | 30,000            | <u>รอโอน</u> | <u>ชำระบางส่วน</u> | :   |
| .00.    | Zar. Zanav Jav. |                                     |                                       |                                         |                                                                   |              |                   |              |                    |     |

# การรับชำระเงินผ่าน Beam

### วิธีการรับชำระเงินผ่าน Beam

Beam มีวิธีการรับชำระเงินเบื้องต้นคือ บัตรเครดิต/เดบิต, อีวอลเล็ท, โมบายแบงก์กิ้ง และ พร้อมเพย์ QR ให้สำหรับทุกร้านค้า นอกจากนี้ยังสามารถเปิดการรับชำระเงินผ่าน Buy Now Pay Later และ การ ผ่อนชำระด้วยบัตรเครดิตได้หากร้านค้าต้องการ

#### BNPL (Buy Now Pay Later)

คือ ระบบการผ่อนชำระรูปแบบใหม่ โดยลูกค้าสามารถเลือกผ่อนชำระ 0% นาน 3 เดือน สามารถใช้ได้กับ ทั้งบัตรเครดิตและบัตรเดบิต

วงเงินเครดิต (Credit Limit): เมื่อเริ่มใช้ ลูกค้าที่ผูกบัตรเดบิต จะได้รับวงเงิน 10,000 บาท ลูกค้าที่ผูกบัตร เครดิตจะได้รับวงเงิน 20,000 บาท แต่เมื่อบริษัทผู้ให้บริการ Buy Now Pay Later มีข้อมูลลูกค้ามากพอ จะมีการให้คะแนนเครดิต (Credit Score) ลูกค้าเพื่อเพิ่มวงเงินเป็นรายบุคคลไป

ียอดการซื้อสินค้าขั้นต่ำ (Minimum Threshold): 20 บาท

### การผ่อนชำระด้วยบัตรเครดิต 3-10 เดือน

วงเงินเครดิต (Credit Limit): วงเงินไม่มีจำกัด โดยจะขึ้นอยู่กับวงเงินในบัตรเครดิตของลูกค้า ซึ่งการ ผ่อนชำระจะมีราคาขั้นต่ำที่สามารถรับชำระได้ของแต่ละเดือนตามด้านล่างนี้

| 3 เดือน  | ราคาขั้นต่ำ 3,000 บาท |
|----------|-----------------------|
| 4 เดือน  | ราคาขั้นต่ำ 3,000 บาท |
| 6 เดือน  | ราคาขั้นต่ำ 4,000 บาท |
| 10 เดือน | ราคาขั้นต่ำ 5,000 บาท |

หากต้องการเปิดใช้วิธีการรับเงินแบบ Buy Now Pay Later และการผ่อนชำระด้วยบัตรเครดิต สามารถ แจ้งได้ที่อีเมล <u>customersuccess@beamcheckout.com</u>

### การแจ้งเตือนการชำระเงินของ Beam

Beam มีระบบการแจ้งเตือนเมื่อลูกค้าทำการชำระเงิน (Payment Notification) และเมื่อระบบ Beam ทำ การจ่ายเงินให้ร้านค้าตามรอบบิล (Payout Notification) หากต้องการเพิ่มอีเมล เพื่อรับการแจ้งเตือน สามารถติดต่อทีมงาน Beam และแจ้งอีเมลของคุณได้ทาง <u>customersuccess@beamcheckout.com</u>

# การยกเลิกการชำระเงินหรือการขอเงินคืน

### วิธียกเลิกการชำระเงินหรือการขอเงินคืน

หากร้านค้าต้องการใช้ระบบผ่าน Zort ร้านค้าจะต้องทำทุกอย่างผ่านระบบ Zort และใช้ Beam Lighthouse สำหรับการดูหรือดาวน์โหลดข้อมูลเท่านั้น

การสร้างลิงก์ชำระเงิน (Create Payment Link) หรือ การยกเลิกการชำระเงินหรือการขอเงินคืน (Void/Refund) บน Beam Lighthouse จะไม่ส่งผลกับการตัด stock ในระบบ Zort

### เงื่อนไขในการยกเลิกการชำระเงินหรือการขอเงินคืน

หากร้านค้ากดคืนเงินลูกค้าก่อน 20:00 น. ของวันที่ลูกค้าทำการชำระเงิน จะนับเป็นกระบวนการยกเลิก การชำระเงิน (Void) ร้านค้าจะไม่เสียค่าธรรมเนียมในกรณีนี้

หากร้านค้ากดคืนเงินลูกค้าหลัง 20:00 น. ของวันที่ลูกค้าทำการชำระเงิน จะเข้าสู่กระบวนการขอเงินคืน (Refund) ร้านค้าจะยังคงต้องเสียค่าธรรมเนียมของรายการนั้นๆ โดยลูกค้าจะได้รับเงินคืนภายใน 1-2 สัปดาห์

# การแก้ไขปัญหาการชำระเงินของลูกค้า

### วิธีการแก้ไขปัญหาการชำระเงินของลูกค้า

หากการชำระเงินของลูกค้าล้มเหลว อาจเกิดได้จาก 3 เหตุผลหลัก ดังนี้

- 1. วงเงินบัตรเครดิตของลูกค้าไม่พอสำหรับการชำระเงิน
- 2. ธนาคารผู้ออกบัตรไม่อนุมัติรายการการจ่ายเงิน หากธนาคารคิดว่ารายการนี้เป็นรายการที่ผิดปกติ
- ลูกค้าทำขั้นตอนการตรวจสอบความปลอดภัย (สำหรับการชำระเงินที่ยอดเกิน 15,000 บาทขึ้นไป)
   ไม่สำเร็จ: 3DS ล้มเหลว

หากเกิดปัญหาดังกล่าว ทาง Beam แนะนำให้แจ้งลูกค้าของคุณให้เปลี่ยนบัตร หรือติดต่อกับทางธนาคาร ผู้ออกบัตรเพื่อดำเนินการแก้ไขปัญหาก่อนทำการชำระเงินเข้ามาใหม่อีกครั้ง แต่หากพบว่าปัญหาไม่ได้เกิด จาก 3 เหตุผลเบื้องต้น กรุณาติดต่อ Beam ทางอีเมล <u>customersuccess@beamcheckout.com</u>

# การใช้งาน Beam บนเว็บไซต์

# วิธีการใช้งาน Beam บนเว็บไซต์

้สำหรับร้านค้าที่ต้องการเชื่อมต่อ Plug-in Beam เพื่อรองรับการชำระเงินบนเว็บไซต์ กรุณาติดต่อ Beam เพื่อขอข้อมูลเพิ่มเติม หรือดูข้อมูลเพิ่มเติมได้ที่ <u>www.beamcheckout.com</u>

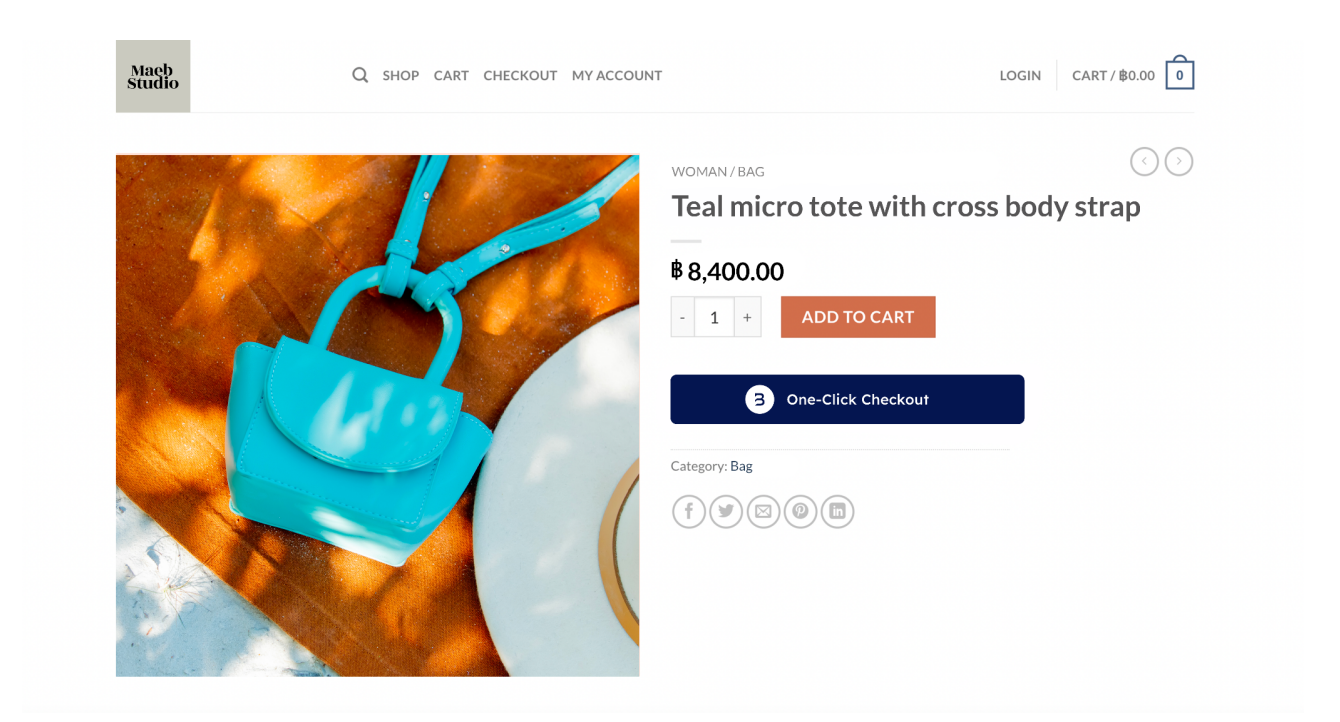

### การใช้งาน Beam Lighthouse www.lighthouse.beamcheckout.com

#### วิธีดาวน์โหลดใบกำกับภาษี (Invoice)

- 1. ลงชื่อเข้าใช้งาน Beam Lighthouse จากนั้นเลือก Organization ของคุณ
- ในเมนู "Payouts & Billing" คุณสามารถดาวน์โหลด invoice ได้โดยการกดที่ไอคอน ด้านขวา มือของรายการ payout ที่ต้องการดาวน์โหลด หรือกดเข้าไปในรายการ payout นั้นๆ และคลิกที่ปุ่ม "Download Invoice" ด้านล่าง (รอบบิล หรือ billing period ที่ไม่มี transaction จะไม่สามารถดาว น์โหลด invoice ได้)

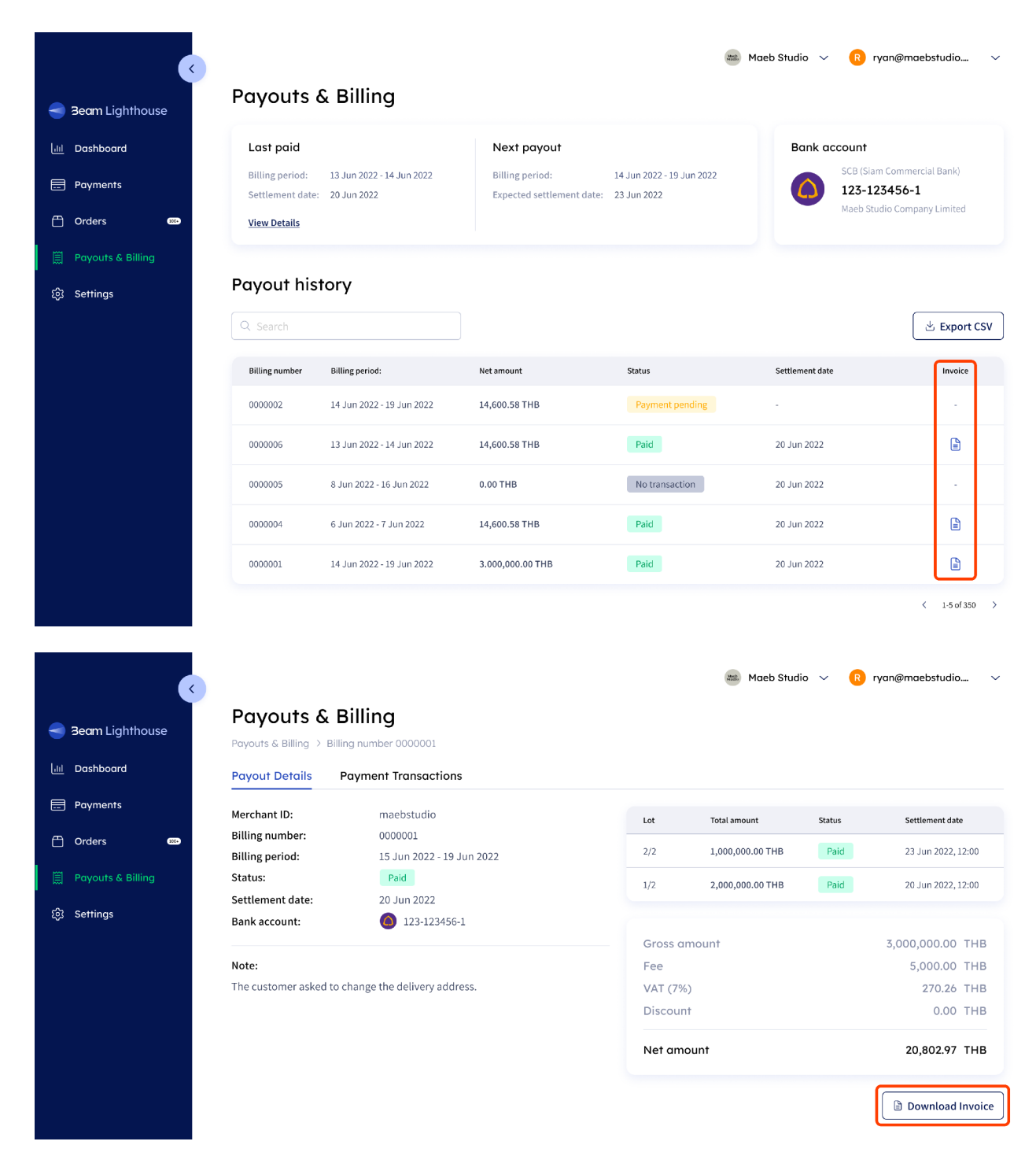

### วิธีดาวน์โหลดเอกสารแสดงธุรกรรมการชำระเงิน (Transaction Report)

สำหรับการดาวน์โหลดเอกสารแสดงธุรกรรมการชำระเงิน (Transaction Report) ของรายการ payout แต่ละรอบนั้น สามารถดาวน์โหลดได้โดยการกดเข้าไปในรายการ payout ที่ต้องการดาวน์โหลด เลือกแท็บ **"Payment Transactions"** ด้านบน (ข้างแท็บ **"Payout Details"**) จากนั้นกดปุ่ม **"Export CSV"** 

| 3eam Lighthouse     | Payouts & billing >                 | billing<br>Billing number 0000001   |        |              | 🛲 Maeb Studio 🚿 | 🗸 💦 ryan@maebstudio 🗸 |
|---------------------|-------------------------------------|-------------------------------------|--------|--------------|-----------------|-----------------------|
| ull Dashboard       | Payout Details                      | Payment Transactions                |        |              |                 |                       |
| Payments            | Billing number:                     | 0000001                             | ,      |              |                 |                       |
| 🗂 Orders 🚥          | Billing period:<br>Settlement date: | 15 Jun 2022 - 19 Jun<br>20 Jun 2022 | n 2022 |              |                 |                       |
| 🗒 Payouts & Billing |                                     |                                     |        |              |                 |                       |
| ស៊្លែ Settings      | Q Search                            |                                     |        |              |                 | Export CSV            |
|                     | Beam payment ID                     | Merchant order ID                   | Note   | Net amount   | Status          | Transasction time     |
|                     | SMbNkXSrL2                          | -                                   | -      | 5,000.00 THB | Paid            | 20 Jun 2022, 17:07    |
|                     | SMbNkXSrL2                          |                                     | -      | 5,000.00 THB | Paid            | 20 Jun 2022, 17:07    |

# ช่องทางการติดต่อ

### หากมีคำถามเกี่ยวกับการใช้งาน Beam สามารถติดต่อได้ที่

LINE ID: @beamcheckout

Email: <a href="mailto:customersuccess@beamcheckout.com">customersuccess@beamcheckout.com</a>

# หากมีคำถามเกี่ยวกับการใช้งาน Zort สามารถติดต่อได้ที่

LINE ID: @Zort